## How to Create a New Course in KPscholar (pg.1)

| KAISER PERMANEN                                |                                                                                        |                                                                                                    | You are logged in as Student Student (Logout)<br>English (en) 🗡 |
|------------------------------------------------|----------------------------------------------------------------------------------------|----------------------------------------------------------------------------------------------------|-----------------------------------------------------------------|
| SCHOOL of ALL                                  | ALTH SCIENCES                                                                          |                                                                                                    |                                                                 |
|                                                | _                                                                                      |                                                                                                    |                                                                 |
| KAISER PERMANENTE.                             | Course categories                                                                      |                                                                                                    |                                                                 |
| SCHOOL # ALLIED<br>HEALTH SCIENCES             | Miscellaneous<br>Phlebotomy<br>Radiography<br>Sonography<br>MoodleTools<br>ADAM<br>CPR |                                                                                                    | 2<br>1<br>2<br>1<br>1<br>2<br>1                                 |
| Site Administration                            | 2                                                                                      | Search courses: 00                                                                                   |                                                                 |
| KAISER PERMANENT                               | EL<br>ED HEALTH SCI 325                                                                |                                                                                                    | You are logged in as Student Student (Logout)                   |
| KPSAHS ON-LINE > Administ                      | ration 🕨 Courses 🕨 Add/edit courses                                                    |                                                                                                    | Turn editing off                                                |
| Site Administration = Courses Add/edit courses |                                                                                        | Course categories                                                                                    |                                                                 |
| Admin bookmarks                                |                                                                                        | Course categories Courses Edit Move category to:                                                     |                                                                 |
| bookmark this page                             |                                                                                        | Miscellaneous 2<br>Phlebotomy 1<br>Radiography 2<br>Sonography 1<br>MoodleTools 1<br>ADAM 2<br>CPR 1 |                                                                 |
|                                                |                                                                                        | Add a new course 4                                                                                   |                                                                 |

- 1. Go to the Moodle front page (the page with students at the laptop)
- 2. Click on the "add/edit course" button
- 3. This takes you to the course categories page (seen in the "breadcrumbs)
- 4. Click on the add new course button

## How to Create a New Course in KPscholar (pg.2)

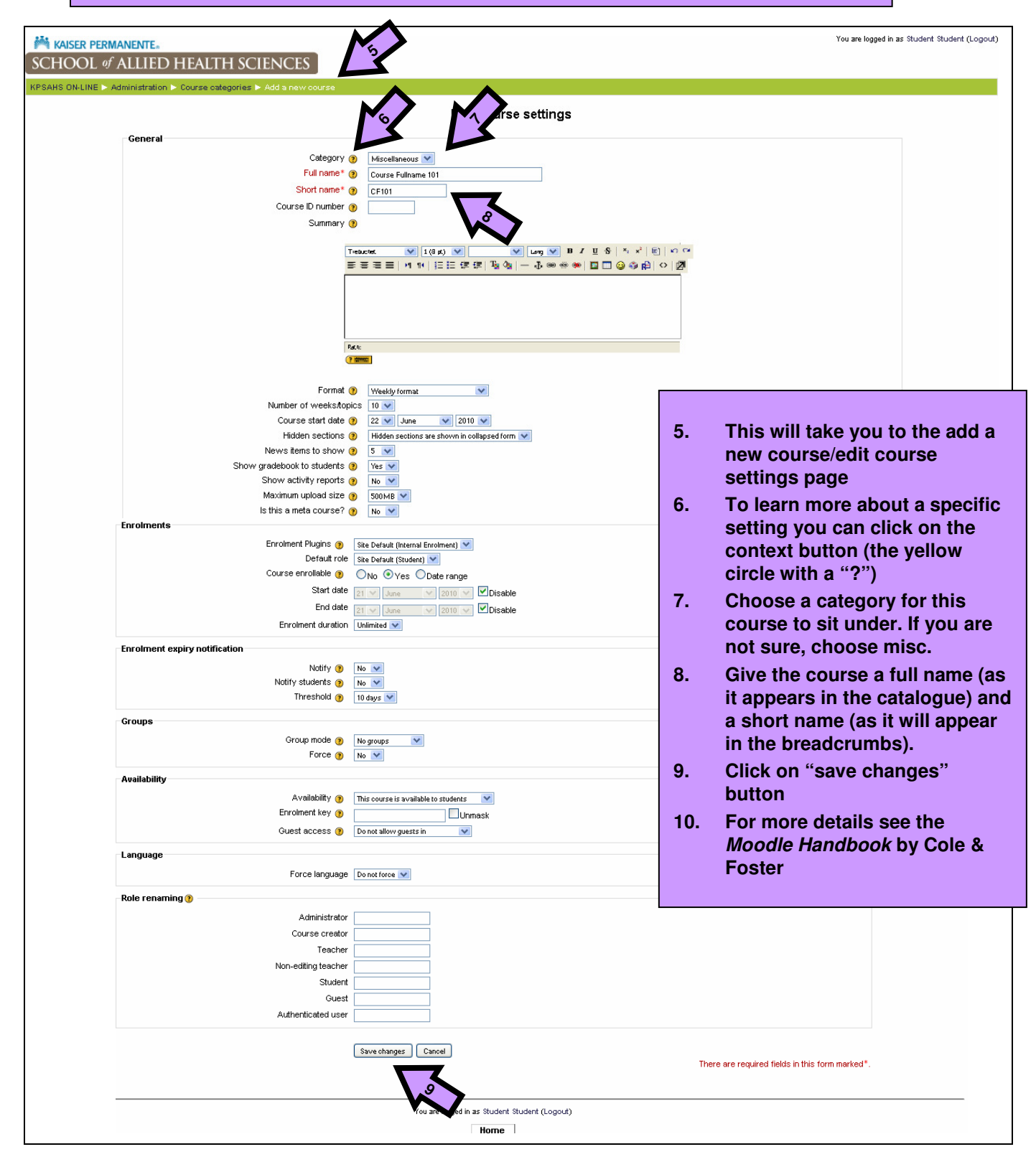